# 2022-2023年度

# 上海市大学生安全教育在线(学习与考 试)管理教师操作指南

单位:超星公司

- 时间: 2023年1月
- 邮箱: 2581385850@qq.com

| 目录 |  |
|----|--|
|    |  |

| PC 端               | 2  |
|--------------------|----|
| Step1:登录           | 2  |
| Step2: 查看学生学习、考试详情 | 4  |
| 1. 院系统计            | 5  |
| 2. 课程报告            | 7  |
| 移动端                | 9  |
| Step1: 下载          | 9  |
| Step2: 登录          | 9  |
| Step3: 查看学习、考试详情   | 10 |
| 学习考试要求             | 11 |

#### PC 端

#### Step1: 登录

方式1:保卫学会网站

https://shus.shec.edu.cn

1.已绑定手机号:点击"本专科登录"-输入"手机号"、"密 码"。

2.未绑定手机号:点击"本专科登录"-"其他登录方式"-输入 单位、账号、密码。

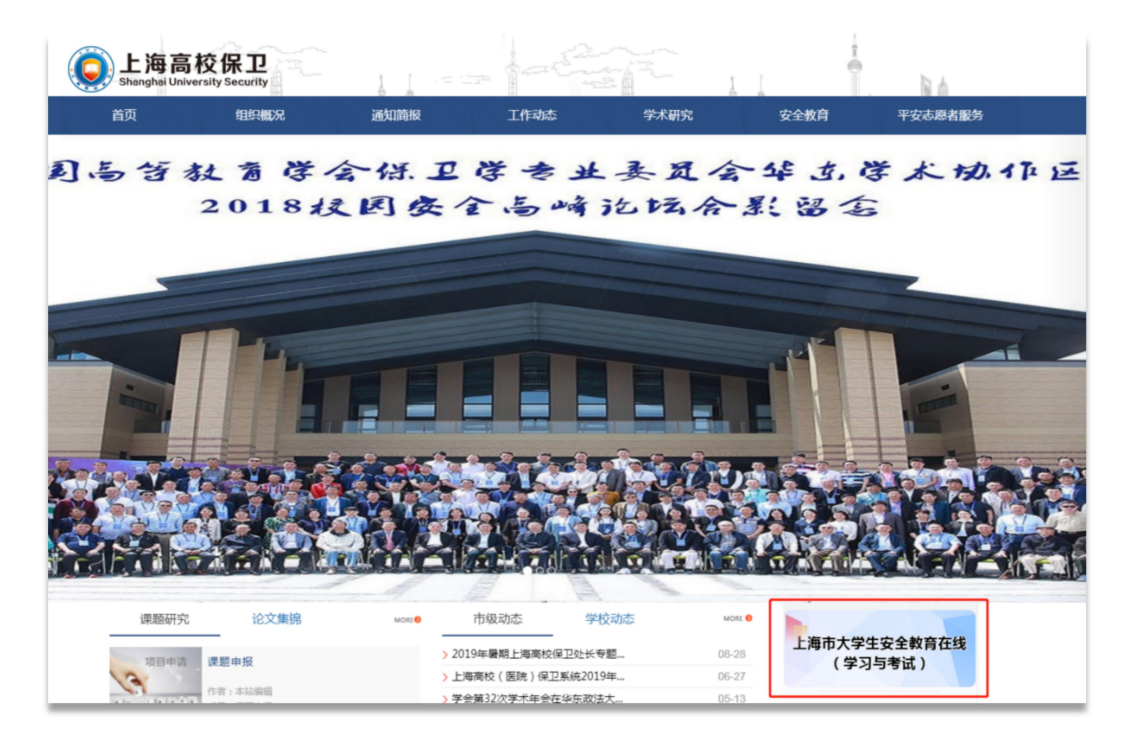

方式 2: 上海市大学生安全教育在线网站

https://shanghaius.mh.chaoxing.com

1.已绑定手机号:点击"本专科登录"-输入"手机号"、"密 码"。 2.未绑定手机号:点击"本专科登录"-"其他登录方式"-输入
 单位、账号、密码。

另外,网站平台新增"安全资讯""问卷调研""活动主题"模块,鼓励学生参与互动,了解更多安全资讯,共创安全教育网络教学和标准化考试良好生态。

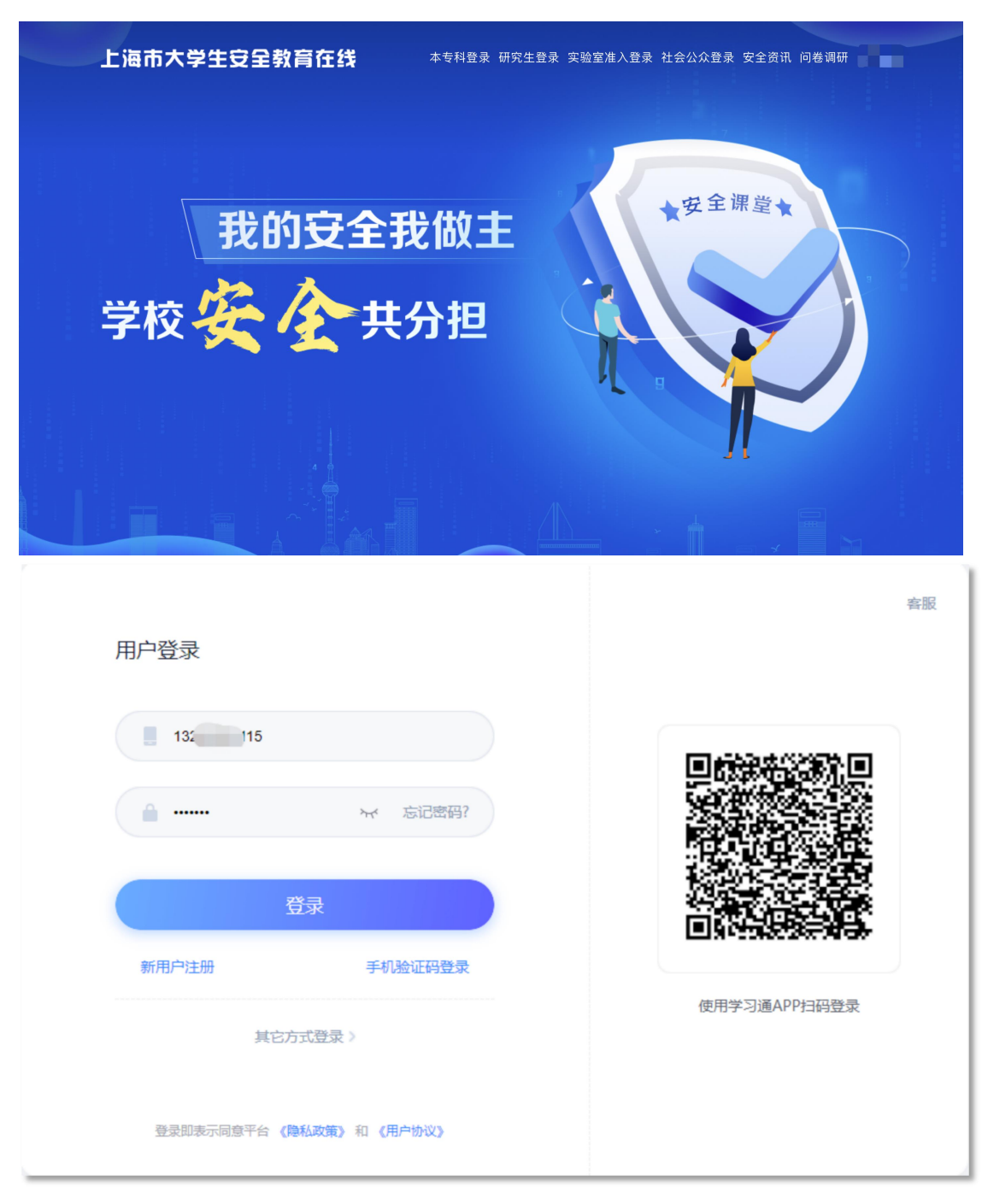

# Step2: 查看学生学习、考试详情

打开课程【上海市大学生安全教育(2022级)】-点击【统计】。

我教的课 | 我学的课 2021-2022第—学期 搜索 • 创建课程 教 课堂 安全教育 2 There 新课程 上海市大学生安全教育(2022 上海市研究生安全教育课程 上海市大学生安全教育(2020级) Ē 招星课表 级) 管理教师等 2020级研究生课程 2022级课程 2020级课程 ₽ 收件箱 □ 专题创作 ③ 小组 2 笔记 △ 云盘 PBL ● 题库管理 上海市大学生安全教育课程 张国清等 ☆ 试卷管理
 ◆ 考试管理 ⑦ 下载中心 上海市大学生安...课程门户 首页 活动 统计 资料 通知 作业 考试 分组任务(PBL) 讨论 管理 体验新版

| 班级统计 资源 | 统计 课程报告 课程统计 |               |     |                                      | 一艘导出 |
|---------|--------------|---------------|-----|--------------------------------------|------|
|         |              | 又<br>次数<br>31 |     | ○○○○○○○○○○○○○○○○○○○○○○○○○○○○○○○○○○○○ |      |
|         | O 学生管理<br>讨论 | <b>う</b> 成    | 绩管理 | 秋学预警                                 |      |
|         | 课堂活动         |               | i   |                                      |      |
|         | 作业统计         |               | 考试纷 |                                      |      |

#### 1. 院系统计

| 班级统计 资源统计 课程报告<br>班级: 国际交流与外国语学院     | 选择院系                                                                                                    | 一键导出 |
|--------------------------------------|----------------------------------------------------------------------------------------------------|------|
| □□□□□□□□□□□□□□□□□□□□□□□□□□□□□□□□□□□□ | ☆     フ     ☆     河     ☆     づ     ☆     づ     ☆     ☆     ☆     ☆     ☆     ☆     ☆     ☆     ☆     ☆     ☆     ☆     ☆     ☆     ☆     ☆     ☆     ☆     ☆     ☆     ☆     ☆     ☆     ☆     ☆     ☆     ☆     ☆     ☆     ☆     ☆     ☆     ☆     ☆     ☆     ☆     ☆     ☆     ☆     ☆     ☆     ☆     ☆     ☆     ☆     ☆     ☆     ☆     ☆     ☆     ☆     ☆     ☆     ☆     ☆     ☆     ☆     ☆     ☆     ☆     ☆     ☆     ☆     ☆     ☆     ☆     ☆     ☆     ☆     ☆     ☆     ☆     ☆     ☆     ☆     ☆     ☆     ☆     ☆     ☆     ☆     ☆     ☆     ☆     ☆     ☆     ☆     ☆     ☆     ☆     ☆     ☆     ☆     ☆     ☆     ☆     ☆     ☆     ☆     ☆     ☆     ☆     ☆     ☆     ☆     ☆     ☆     ☆     ☆     ☆     ☆     ☆     ☆     ☆     ☆     ☆     ☆     ☆     ☆     ☆     ☆     ☆     ☆     ☆     ☆     ☆     ☆     ☆     ☆     ☆     ☆     ☆     ☆     ☆     ☆     ☆     ☆     ☆     ☆     ☆     ☆     ☆     ☆     ☆     ☆     ☆     ☆     ☆     ☆     ☆     ☆     ☆     ☆     ☆     ☆     ☆     ☆     ☆     ☆     ☆     ☆     ☆     ☆     ☆     ☆     ☆     ☆     ☆     ☆     ☆     ☆     ☆     ☆     ☆     ☆     ☆     ☆     ☆     ☆     ☆     ☆     ☆     ☆     ☆     ☆     ☆     ☆     ☆     ☆     ☆     ☆     ☆     ☆     ☆     ☆     ☆     ☆     ☆     ☆     ☆     ☆     ☆     ☆     ☆     ☆     ☆     ☆     ☆     ☆     ☆     ☆     ☆     ☆     ☆     ☆     ☆     ☆     ☆     ☆     ☆     ☆     ☆     ☆     ☆     ☆     ☆     ☆     ☆     ☆     ☆     ☆     ☆     ☆     ☆     ☆     ☆     ☆     ☆     ☆     ☆     ☆     ☆     ☆     ☆     ☆     ☆     ☆     ☆     ☆     ☆     ☆     ☆     ☆     ☆     ☆     ☆     ☆     ☆     ☆     ☆     ☆     ☆ |      |
| itik                                 | 成绩管理 数学预警                                                                                                    |      |
| 课堂活动                                 | 课程积分                                                                                                    |      |
| 作业统计                                 | 考试统计                                                                                                    |      |

# (1)【学生管理】,可查看参与学生人数以及学习情况统计。

| 上海市大学生安课程门户    |       | 首页   | 活动 统    | 计资料      | 通知   | 作业     | 考试   | 讨论      | 管理 |
|----------------|-------|------|---------|----------|------|--------|------|---------|----|
| 学院 > <b>学生</b> |       |      |         |          |      |        |      | 5 返回    | 1  |
| 请输入学号、姓名       | Q     |      |         | 未参       | 与学习人 | 数(184) | / 学生 | 总人数(308 | 3) |
| 学生姓名           | 学号/工号 | ↑ 学校 | 任务完成数量  | 视频观看时长个  | 讨论个  | 访问数    | 详情   | 学习报告    |    |
| 杨              |       | 上海   | 311/312 | 1818.0分钟 | 0    | 207    | 查看   | 查看详情    |    |
| E              | 15    | Fx   | 211/312 | 1250.8分钟 | 0    | 53     | 查看   | 查看详情    |    |
| 潘              | 19    | 上海   | 169/312 | 1166.3分钟 | 0    | 145    | 查看   | 查看详情    |    |
| P              | 19    | 上海   | 165/312 | 1065.8分钟 | 0    | 126    | 查看   | 查看详情    |    |
| 符              | 19    | 上海   | 159/312 | 939.1分钟  | 0    | 136    | 查看   | 查看详情    |    |
| 5              | 19    | 上海   | 151/312 | 1018.8分钟 | 0    | 206    | 查看   | 查看详情    |    |
| 陶              | 19    | 上海   | 141/312 | 971.4分钟  | 0    | 127    | 查看   | 查看详情    |    |
| 单              | 15    | Ŀ۶   | 130/312 | 873.7分钟  | 0    | 111    | 查看   | 查看详情    |    |
| 章书             | 19    | 上海,  | 121/312 | 780.4分钟  | 0    | 80     | 查看   | 查看详情    |    |
| Ĩ              | 15    | 上海   | 112/312 | 924.7分钟  | 0    | 141    | 查看   | 查看详情    |    |

支持导出"未参与学生人数"。点击"未参与学生人数"-下拉 至低端-"导出数据"。

| ائد:<br>ا | 19   | 上海 |  |  |  |  |  |  |  |
|-----------|------|----|--|--|--|--|--|--|--|
| 直看更多 ▼    |      |    |  |  |  |  |  |  |  |
|           | 导出数据 |    |  |  |  |  |  |  |  |

# (2)【考试统计】,查看试卷发布数及提交数。

| 班级: 应用技术 | 学院 💌                       |            |            |        | 一號导出 |  |
|----------|----------------------------|------------|------------|--------|------|--|
|          | 已发 <sup>布</sup><br>日务点 312 | <u>∑</u> ≉ | 习访问量 27543 | 章节测验   |      |  |
|          |                            |            | 本月:600     |        |      |  |
|          | Siti                       | <b>,</b> 🖍 | 绩管理        | 众 教学预警 |      |  |
|          | 课堂活动                       |            | 7          |        |      |  |
|          | 作业统计                       |            | 考试统计       |        |      |  |
|          |                            |            |            |        |      |  |

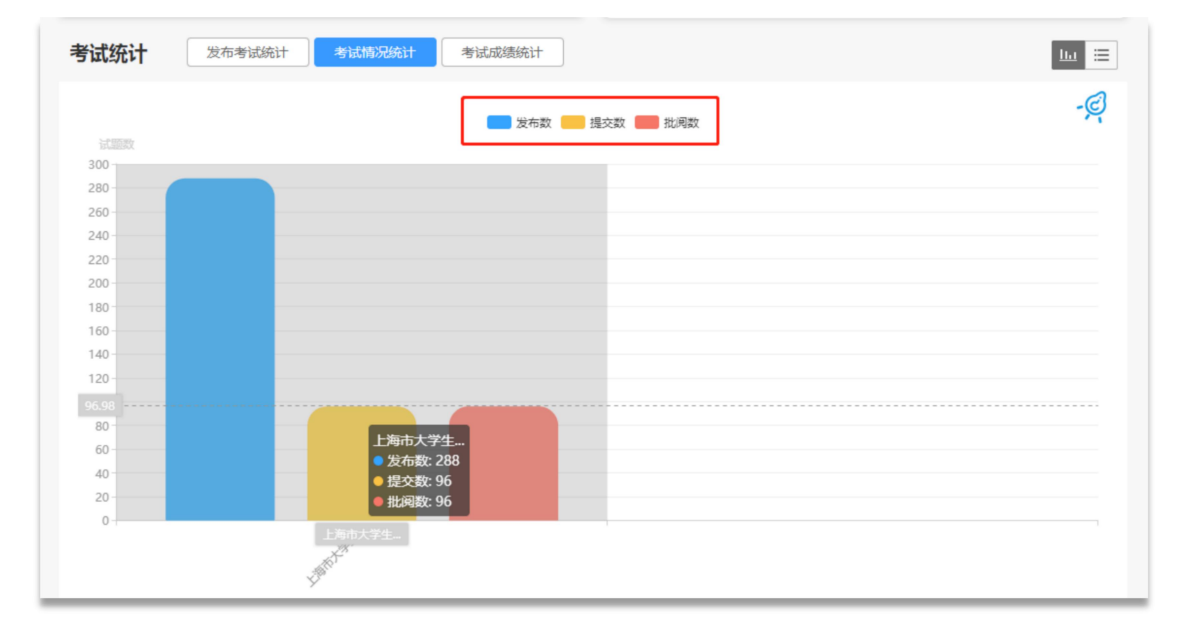

# (3)【成绩管理】,可查看学生考试成绩,支持导出数据。

| 上海市大学生  | 安…课程门户        | 首页 | 活动统计资料 | 通知 | 作业 | 考试 分纲  | 旧务   | (PBL) 讨论 | 管理   | 体验新版 |
|---------|---------------|----|--------|----|----|--------|------|----------|------|------|
| 应用艺术设计  | +学院 > 成绩管理    |    |        |    |    |        |      |          |      | • 返回 |
| 成绩统计    | 权重设置   证书发放管理 |    |        |    |    |        |      |          |      |      |
| 请输入学号、姓 | 2 Q           |    |        |    |    | □允许学   | 生查看成 | は 学习异常   | 记录 9 | 出成绩  |
|         |               |    |        |    |    |        |      |          |      |      |
|         |               |    |        |    |    | 奉任     |      |          |      |      |
| 序号      | 学生姓名          |    | 学号/工号  |    | Ť  | (100%) | Ť    | 综        | 合成绩  | Ť    |
| 1       | 宋子明           |    | 20201  |    |    | 0.0    |      |          | 0.0  |      |
| 2       | 余梦婷           |    | 20201  | P. |    | 83.0   |      | 1        | 83.0 |      |
| 3       | 朱家毅           |    | 20201  |    |    | 0.0    |      |          | 0.0  |      |
| 4       | 闫雪            |    | 20201  |    |    | 72.0   |      | 1        | 72.0 |      |

#### 注意:"一键导出"支持批量导出到邮箱。

| 上海市大学生  | 安课程门户 首页           | 页 活动 统计       | 资料通知作业                 | 业 考试 分组         | 任务(PBL) 讨 | 论管理 | 体验新版 |
|---------|--------------------|---------------|------------------------|-----------------|-----------|-----|------|
| 班级统计 资源 | 统计 课程报告 课程统计       |               |                        |                 |           |     |      |
|         |                    |               |                        |                 | (         | -4  |      |
|         |                    |               |                        |                 |           |     |      |
|         | EBB 已发布<br>任务点 321 | <u>م</u><br>چ | <sup>节学习</sup> 31<br>数 | ʶ <sup>章♯</sup> | 测验        |     |      |
|         |                    |               | 本月: 31                 |                 |           |     |      |
|         |                    | ے<br>ا        | 注答曲                    |                 |           |     |      |
|         |                    |               | 须昌庄                    |                 |           |     |      |
|         | 课堂活动               |               | ì                      | 果程积分            |           |     |      |
|         | 作业统计               | 考试统计          |                        |                 |           |     |      |
|         |                    |               |                        |                 |           |     |      |

# 2. 课程报告

(1) 各院系成绩综合情况统计表

|                                                                                | 课程统计                                                                                                    | 课程报告                                                                  |                                                                              |                                                                               |                                                                                           |                                                                     |                                                                                                    |                                                                                                    |                                                                     |                                                                              |                                                                      |                                                                             |                                                                                                    |
|--------------------------------------------------------------------------------|----------------------------------------------------------------------------------------------------|-----------------------------------------------------------------------|------------------------------------------------------------------------------|-------------------------------------------------------------------------------|-------------------------------------------------------------------------------------------|---------------------------------------------------------------------|----------------------------------------------------------------------------------------------------|----------------------------------------------------------------------------------------------------|---------------------------------------------------------------------|------------------------------------------------------------------------------|----------------------------------------------------------------------|-----------------------------------------------------------------------------|----------------------------------------------------------------------------------------------------|
|                                                                                |                                                                                                    |                                                                       |                                                                              |                                                                               |                                                                                           |                                                                     |                                                                                                    |                                                                                                    |                                                                     |                                                                              |                                                                      |                                                                             | 编辑                                                                                                    |
|                                                                                |                                                                                                    | L.                                                                    | 海土土                                                                          | -244-7                                                                        | ⋽∕╱≠┢┲                                                                                    | <b>大田1日</b> 28                                                      | BID H                                                                                                    | 4主八                                                                                                    | +_+_                                                                | 4-                                                                           |                                                                      |                                                                             |                                                                                                    |
|                                                                                |                                                                                                    |                                                                       | 海巾入                                                                          | 、学生す                                                                          | て王敦国                                                                                      | 可保住设                                                                | 卡个主力以                                                                                                    | 须刀                                                                                                    | 1/T1D                                                               | Ē                                                                            |                                                                      |                                                                             |                                                                                                    |
|                                                                                |                                                                                                    |                                                                       |                                                                              |                                                                               |                                                                                           |                                                                     |                                                                                                    |                                                                                                    |                                                                     |                                                                              |                                                                      |                                                                             |                                                                                                    |
|                                                                                |                                                                                                    | 5 ^ 北方)=:                                                             |                                                                              |                                                                               |                                                                                           |                                                                     |                                                                                                    |                                                                                                    |                                                                     |                                                                              |                                                                      |                                                                             |                                                                                                    |
| ·程信息:《上》                                                                       | 母巾大字生的                                                                                                    | 女主教育课                                                                 | 程》                                                                           |                                                                               |                                                                                           |                                                                     |                                                                                                    |                                                                                                    |                                                                     |                                                                              |                                                                      |                                                                             |                                                                                                    |
| 析班级:                                                                           |                                                                                                    |                                                                       |                                                                              | 学前教育系                                                                         | 系、信息技术                                                                                    | 学院、新闻传播                                                             | <b>鲜院、</b> 外                                                                                                 | 国语学院、                                                                                                    | 商学院、                                                                | 机电学院、                                                                        |                                                                      |                                                                             |                                                                                                    |
| 课教师:                                                                           |                                                                                                    |                                                                       |                                                                              |                                                                               |                                                                                           |                                                                     |                                                                                                    |                                                                                                    |                                                                     |                                                                              |                                                                      |                                                                             |                                                                                                    |
|                                                                                |                                                                                                    |                                                                       |                                                                              |                                                                               |                                                                                           |                                                                     |                                                                                                    |                                                                                                    |                                                                     |                                                                              |                                                                      |                                                                             |                                                                                                    |
|                                                                                |                                                                                                    |                                                                       |                                                                              |                                                                               |                                                                                           |                                                                     |                                                                                                    |                                                                                                    |                                                                     |                                                                              |                                                                      |                                                                             |                                                                                                    |
| 师团队:                                                                           |                                                                                                    |                                                                       |                                                                              |                                                                               |                                                                                           |                                                                     |                                                                                                    |                                                                                                    |                                                                     |                                                                              |                                                                      |                                                                             |                                                                                                    |
| 师团队:                                                                           |                                                                                                    |                                                                       |                                                                              |                                                                               |                                                                                           |                                                                     |                                                                                                    |                                                                                                    |                                                                     |                                                                              |                                                                      |                                                                             |                                                                                                    |
| 师团队:                                                                           |                                                                                                    |                                                                       |                                                                              |                                                                               |                                                                                           |                                                                     |                                                                                                    |                                                                                                    |                                                                     |                                                                              |                                                                      |                                                                             |                                                                                                    |
| (师团队:<br>课程成绩综合                                                                | 情况统计表                                                                                                    |                                                                       |                                                                              |                                                                               |                                                                                           |                                                                     |                                                                                                    |                                                                                                    |                                                                     |                                                                              |                                                                      |                                                                             |                                                                                                    |
| (师团队:<br>课程成绩综合                                                                | 情况统计表                                                                                                    |                                                                       |                                                                              |                                                                               |                                                                                           |                                                                     |                                                                                                    |                                                                                                    |                                                                     |                                                                              |                                                                      |                                                                             |                                                                                                    |
| 师团队:<br>课程成绩综合<br><sup>班级名称</sup>                                              | 情况统计表                                                                                                    | 0-60分                                                                 | 60-70分                                                                       | 70-80分                                                                        | 80-90分                                                                                    | 90-100分                                                             | 最高分                                                                                                    | 最低分                                                                                                    | 平均分                                                                 | 标准差                                                                          | 方差                                                                   | 及格率                                                                         | 优良                                                                                                    |
| 师团队:<br>课程成绩综合<br>班级名称<br>商学院                                                  | 情况统计表<br>学生数<br>1250                                                                                                    | 0-60分<br>1250                                                         | 60-70分<br>0                                                                  | 70-80分<br>0                                                                   | 80-90分<br>0                                                                               | 90-100分<br>0                                                        | 最高分<br>0.00                                                                                                  | 最低分<br>0.00                                                                                                    | 平均分<br>0.00                                                         | 标准差                                                                          | 方差<br>0.00                                                           | 及格率<br>0.00%                                                                | 优良                                                                                                    |
| 师团队:<br>课程成绩综合<br><sup>班级名称</sup><br>商学院                                       | 清况统计表       学生数       1250       891                                                                                                    | 0-60 <del>分</del><br>1250<br>891                                      | 60-70分<br>0<br>0                                                             | 70-80分<br>0<br>0                                                              | 80-90分<br>0<br>0                                                                          | 90-100分<br>0<br>0                                                   | 最高分<br>0.00<br>0.00                                                                                          | 最低分<br>0.00<br>0.00                                                                                                    | 平均分<br>0.00<br>0.00                                                 | 标准差<br>0.00<br>0.00                                                          | 方差<br>0.00<br>0.00                                                   | 及格率<br>0.00%<br>0.00%                                                       | 优良<br>0.00<br>0.00                                                                                                    |
| 师团队:<br>课程成绩综合<br>班级名称<br>商学院<br>信息技术学院                                        | 博况统计表       学生数       1250       891       808                                                                                                  | 0-60分<br>1250<br>891<br>808                                           | 60-70分<br>0<br>0<br>0                                                        | 70-80分<br>0<br>0<br>0                                                         | 80-90分<br>0<br>0<br>0                                                                     | 90-100分<br>0<br>0<br>0                                              | 最高分<br>0.00<br>0.00<br>0.00                                                                                  | 最低分<br>0.00<br>0.00<br>0.00                                                                                                    | 平均分<br>0.00<br>0.00<br>0.00                                         | 标准差<br>0.00<br>0.00<br>0.00                                                  | 方差<br>0.00<br>0.00<br>0.00                                           | 及格率<br>0.00%<br>0.00%<br>0.00%                                              | 优良<br>0.00<br>0.00<br>0.00                                                                                                    |
| 师团队:<br>课程成绩综合<br>班级名称<br>商学院<br>值息技术学院<br>新闻传播学院                              | 博次统计表       学生数       1250       891       808       583                                                                                        | 0-60分<br>1250<br>891<br>808<br>583                                    | 60-70分<br>0<br>0<br>0<br>0                                                   | 70-80分<br>0<br>0<br>0<br>0                                                    | 80-90分<br>0<br>0<br>0<br>0                                                                | 90-100分<br>0<br>0<br>0<br>0                                         | 最高分<br>0.00<br>0.00<br>0.00<br>0.00                                                                          | 最低分<br>0.00<br>0.00<br>0.00<br>0.00                                                                                                    | 平均分<br>0.00<br>0.00<br>0.00<br>0.00                                 | 标准差<br>0.00<br>0.00<br>0.00<br>0.00                                          | 方差<br>0.00<br>0.00<br>0.00<br>0.00                                   | 及格率<br>0.00%<br>0.00%<br>0.00%                                              | 优良<br>0.00<br>0.00<br>0.00                                                                                                    |
| 师团队:<br>课程成绩综合<br>班级名称<br>商学院<br>值包技术学院<br>新闻传播学院                              | 清/次统计表<br>学生数<br>1250<br>891<br>808<br>583<br>550                                                                                               | 0-60分<br>1250<br>891<br>808<br>583<br>547                             | 60-70分<br>0<br>0<br>0<br>0<br>0                                              | 70-80分<br>0<br>0<br>0<br>0<br>0                                               | 80-90分<br>0<br>0<br>0<br>0<br>0<br>0                                                      | 90-100分<br>0<br>0<br>0<br>0<br>0                                    | <ul> <li>最高分</li> <li>0.00</li> <li>0.00</li> <li>0.00</li> <li>0.00</li> <li>0.00</li> <li>95.00</li> </ul> | 最低分<br>0.00<br>0.00<br>0.00<br>0.00<br>0.00<br>0.00                                                                                                    | 平均分<br>0.00<br>0.00<br>0.00<br>0.00<br>0.00<br>0.17                 | 标准整<br>0.00<br>0.00<br>0.00<br>0.00<br>0.00<br>4.05                          | 方差<br>0.00<br>0.00<br>0.00<br>0.00<br>16.44                          | 及格率<br>0.00%<br>0.00%<br>0.00%<br>0.00%<br>0.00%                            | <ul> <li>优良</li> <li>0.00</li> <li>0.00</li> <li>0.00</li> <li>0.00</li> <li>0.00</li> <li>0.18</li> </ul>                                           |
| 师团队:<br>课程成绩综合<br>班级名称<br>商学院<br>信息技术学院<br>新闻传播学院<br>机电学院                      | 常况统计表       学生数       1250       891       808       583       550       444                                                                    | 0-60分<br>1250<br>891<br>808<br>583<br>547<br>444                      | 60-70分<br>0<br>0<br>0<br>0<br>0<br>0<br>0<br>0                               | 70-80分<br>0<br>0<br>0<br>0<br>0<br>0<br>0                                     | 80-90分<br>0<br>0<br>0<br>0<br>0<br>0                                                      | 90-100分<br>0<br>0<br>0<br>0<br>1<br>0                               | <ul> <li>最高分</li> <li>0.00</li> <li>0.00</li> <li>0.00</li> <li>0.00</li> <li>95.00</li> <li>0.00</li> </ul> | 慶(阮分)<br>0.00<br>0.00<br>0.00<br>0.00<br>0.00<br>0.00                                                                                                    | 平均分<br>0.00<br>0.00<br>0.00<br>0.00<br>0.17<br>0.00                 | 标准整<br>0.00<br>0.00<br>0.00<br>0.00<br>4.05<br>0.00                          | 方差<br>0.00<br>0.00<br>0.00<br>0.00<br>16.44<br>0.00                  | 及格率<br>0.00%<br>0.00%<br>0.00%<br>0.00%<br>0.18%<br>0.00%                   | <ul> <li>优良</li> <li>0.00</li> <li>0.00</li> <li>0.00</li> <li>0.00</li> <li>0.00</li> <li>0.18</li> <li>0.00</li> </ul>                             |
| 师团队:<br>课程成绩综合<br>班级名称<br>商学院<br>信息技术学院<br>新闻传播学院<br>外国语学院                     | 書次統计表       学生数       1250       891       808       583       550       444       373                                                          | 0-60分<br>1250<br>891<br>808<br>583<br>547<br>444<br>373               | 60-70分<br>0<br>0<br>0<br>0<br>0<br>0<br>0<br>0<br>0<br>0                     | 70-80分<br>0<br>0<br>0<br>0<br>0<br>0<br>0<br>0<br>0                           | 80-90 <del>5)</del><br>0<br>0<br>0<br>0<br>0<br>0<br>0<br>0<br>0                          | 90-100分<br>0<br>0<br>0<br>0<br>1<br>1<br>0<br>0                     | - 最高分<br>0.00<br>0.00<br>0.00<br>0.00<br>95.00<br>0.00<br>0.00                                               | 慶低分<br>0.00<br>0.00<br>0.00<br>0.00<br>0.00<br>0.00<br>0.00                                                                                                    | 平均分<br>0.00<br>0.00<br>0.00<br>0.00<br>0.17<br>0.00<br>0.00         | 标准整<br>0.00<br>0.00<br>0.00<br>0.00<br>4.05<br>0.00<br>0.00                  | 方差<br>0.00<br>0.00<br>0.00<br>0.00<br>16.44<br>0.00<br>0.00          | 及格率<br>0.00%<br>0.00%<br>0.00%<br>0.00%<br>0.18%<br>0.00%                   | の<br>の<br>の<br>の<br>の<br>の<br>の<br>の<br>の<br>の<br>の<br>の<br>の<br>の                                                                                   |
| 师团队:<br>课程成绩综合<br>班级名称<br>商学院<br>新闻传播学院<br>机电学院<br>外国语学院                       | <ul> <li>寄入统计表</li> <li>学生数</li> <li>1250</li> <li>891</li> <li>808</li> <li>583</li> <li>550</li> <li>444</li> <li>373</li> <li>308</li> </ul> | 0-60分<br>1250<br>891<br>808<br>583<br>547<br>444<br>373<br>307        | 60-70分<br>0<br>0<br>0<br>0<br>0<br>0<br>0<br>0<br>0<br>0<br>0<br>0           | 70-80 <del>5)</del><br>0<br>0<br>0<br>0<br>0<br>0<br>0<br>0<br>0<br>0         | 80-90分<br>0<br>0<br>0<br>0<br>0<br>0<br>0<br>0<br>0<br>0<br>0<br>0<br>0                   | 90-100分<br>0<br>0<br>0<br>0<br>1<br>0<br>0<br>0<br>1<br>0<br>0<br>1 | 最高分<br>0.00<br>0.00<br>0.00<br>0.00<br>95.00<br>0.00<br>0.00<br>95.00                                        | <ul> <li>最低分</li> <li>0.00</li> <li>0.00</li> <li>0.00</li> <li>0.00</li> <li>0.00</li> <li>0.00</li> <li>0.00</li> <li>0.00</li> <li>0.00</li> <li>0.00</li> <li>0.00</li> <li>0.00</li> <li>0.00</li> </ul> | 平均分<br>0.00<br>0.00<br>0.00<br>0.00<br>0.00<br>0.17<br>0.00<br>0.00 | 标心性差<br>0.00<br>0.00<br>0.00<br>0.00<br>4.05<br>0.00<br>0.00<br>5.40         | 方差<br>0.00<br>0.00<br>0.00<br>16.44<br>0.00<br>0.00<br>29.21         | 及格率<br>0.00%<br>0.00%<br>0.00%<br>0.00%<br>0.18%<br>0.00%<br>0.00%<br>0.32% | <ul> <li>优良</li> <li>0.00</li> <li>0.00</li> <li>0.00</li> <li>0.00</li> <li>0.18</li> <li>0.00</li> <li>0.00</li> <li>0.32</li> </ul>               |
| (师团队:<br>课程成绩综合句<br>班级名称<br>商学院<br>信息技术学院<br>新闻传播学院<br>列国语学院<br>外国语学院<br>学前軟育系 | 事況統计表       学生数       1250       891       808       583       550       444       373       308       127                                      | 0-60分<br>1250<br>891<br>808<br>583<br>547<br>444<br>373<br>307<br>127 | 60-70分<br>0<br>0<br>0<br>0<br>0<br>0<br>0<br>0<br>0<br>0<br>0<br>0<br>0<br>0 | 70-8099<br>0<br>0<br>0<br>0<br>0<br>0<br>0<br>0<br>0<br>0<br>0<br>0<br>0<br>0 | 80-90 <del>/)</del><br>0<br>0<br>0<br>0<br>0<br>0<br>0<br>0<br>0<br>0<br>0<br>0<br>0<br>0 | 90-100分<br>0<br>0<br>0<br>0<br>1<br>1<br>0<br>0<br>1<br>1<br>0<br>0 | 最高分<br>0.00<br>0.00<br>0.00<br>95.00<br>0.00<br>0.00<br>95.00<br>0.00                                        | 章(氏分)<br>0.00<br>0.00<br>0.00<br>0.00<br>0.00<br>0.00<br>0.00<br>0.                                                                                                    | 平均分<br>0.00<br>0.00<br>0.00<br>0.00<br>0.00<br>0.17<br>0.00<br>0.00 | 标心性差<br>0.00<br>0.00<br>0.00<br>0.00<br>4.05<br>0.00<br>0.00<br>5.40<br>0.00 | 方差<br>0.00<br>0.00<br>0.00<br>16.44<br>0.00<br>0.00<br>29.21<br>0.00 | 及格率<br>0.00%<br>0.00%<br>0.00%<br>0.00%<br>0.18%<br>0.00%<br>0.32%<br>0.00% | <ul> <li>优良</li> <li>0.00</li> <li>0.00</li> <li>0.00</li> <li>0.00</li> <li>0.18</li> <li>0.00</li> <li>0.00</li> <li>0.32</li> <li>0.00</li> </ul> |

# (2) 各院系成绩综合情况对比图。

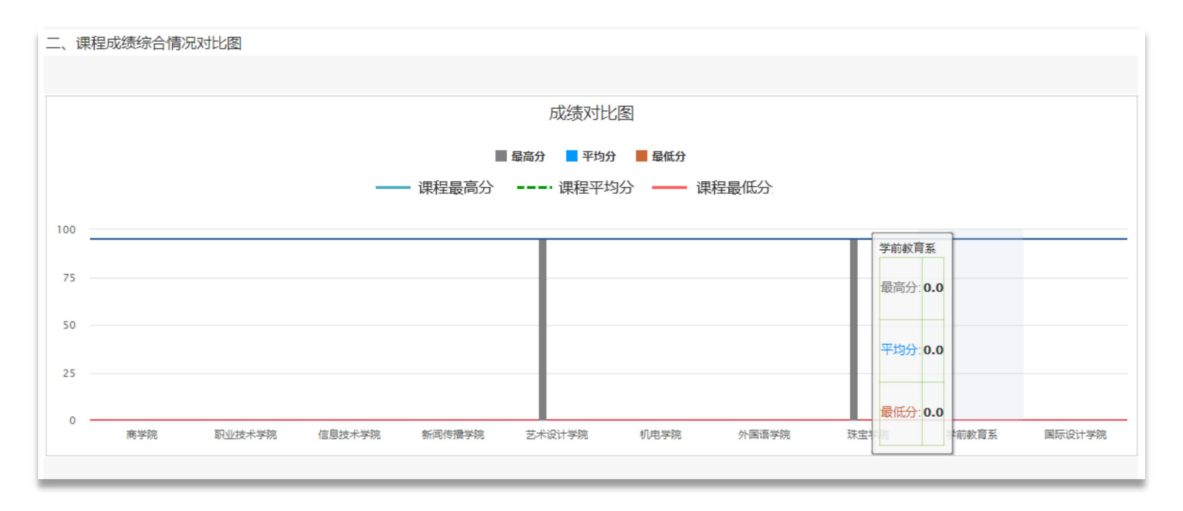

#### 移动端

# Step1: 下载

扫描下方二维码或者应用市场搜索,下载学习通 App 并安装。

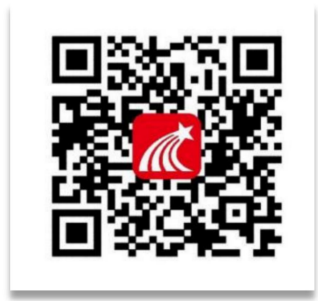

#### Step2: 登录

打开 APP,点击左上角头像进入登录页面。

1.已绑定手机号: 输入"手机号"、"密码"。

2.未绑定手机号:点击"其他登录方式"-输入单位、账号、密码。

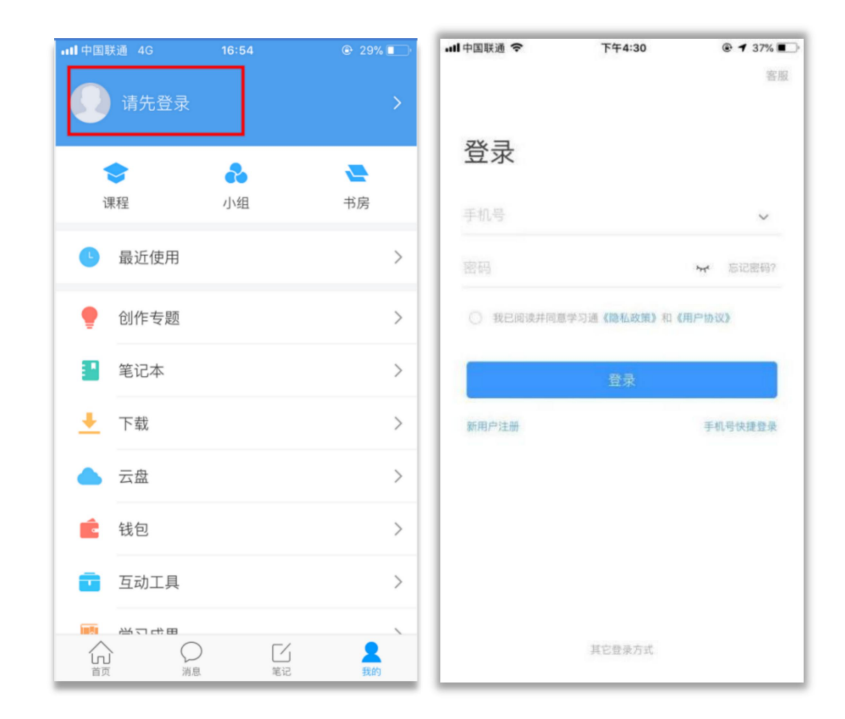

登录后,点击【我】-【课程】-【上海市大学生安全教育(2022

级)】,进入课程空间,进行查看学生学习考试情况。

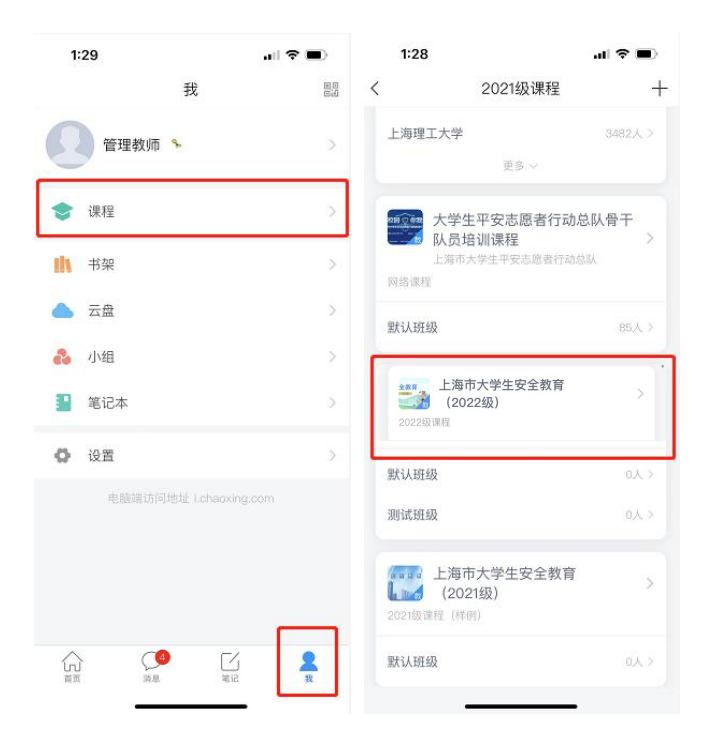

#### Step3: 查看学习、考试详情

点击【考试】,可看不同院系试卷发放数、提交数,无需批阅, 系统自动阅卷。

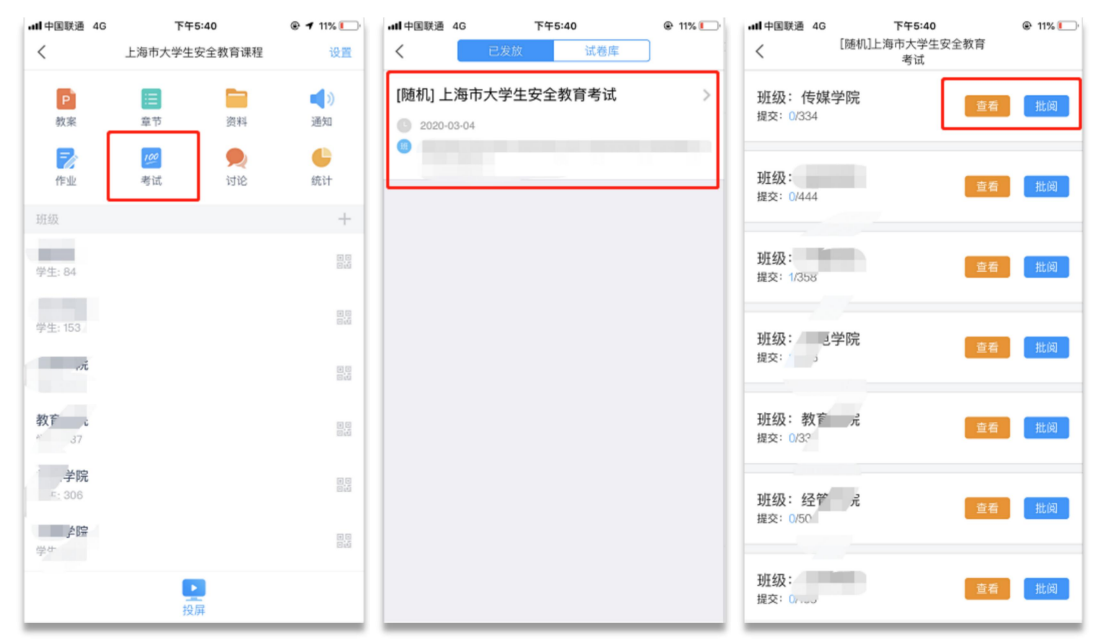

| ∥中国联通 <i><b>令</b><br/>く</i>        | 下午<br>上海市大学生    | 1:47<br>安全教育课程 | ● 14%    | ull中国联通 令<br>く  | ▶ 551:47<br>外国语学院 ~ | <b>@</b> 1                              | 14% 💽                | ull中国联通 令<br>く | 下午1:47<br>商学院 ~ |                                               |
|------------------------------------|-----------------|----------------|----------|-----------------|---------------------|-----------------------------------------|----------------------|----------------|-----------------|-----------------------------------------------|
| P                                  |                 |                | (ا       | 课堂报告            | 学情统计                | 成绩统                                     | εìt                  | 课堂报告           | 学情统计            | 成绩统计                                          |
| 教案<br>一<br>作业                      | 章节<br>100<br>考试 | 资料             | 通知       | <b>章节视频</b> (平封 | 均完成率0%)             | 100%                                    | 详情                   |                |                 | 00分 0%<br>0-99分 0%                            |
| 班级<br><b>外国语学院</b><br>学生: 0        |                 |                | +        | 共155            |                     | 80%-99%<br>60%-79%<br>20%-59%<br>1%-19% | 0人<br>0人<br>0人<br>0人 | 0<br>平均分       |                 | 0-79分 0%<br>0-59分 0%<br>0-39分 0%<br>9分以下 100% |
| <b>机电学院</b><br><sup>学生: 0</sup>    |                 |                |          |                 | -                   | 0%                                      | 0人                   | 学生成绩排名(1人      | )               | 4三 学号排/                                       |
| 新 <b>闻传播学院</b><br><sup>学生: 0</sup> |                 |                | 80<br>02 | 章节测验(共          | 157份)               |                                         | 详情                   | 1 18181        | 8               | 0.13分                                         |
| 信息技术学院<br><sup>学生: 0</sup>         |                 |                | 80<br>01 | 0%<br>平均完成率     |                     | 0<br>平均分                                |                      |                |                 |                                               |
| <b>商学院</b><br>学生: 1                |                 |                |          |                 |                     |                                         |                      |                |                 |                                               |
|                                    |                 |                |          | 本月访问量           |                     |                                         | 详情                   |                |                 |                                               |
|                                    | 投               | 上<br>屏         |          | 1               |                     |                                         | -                    |                |                 |                                               |

选择【统计】,可查看不同院系的学习详情、考试成绩分析。

#### 学习考试要求

#### 学习要求:

1. 课程分为三大部分, 必修部分、选修部分和模拟考试

 2. 必修部分:必须完成143个任务点的学习。(必修部分共116 个章节,章节包括视频、文档、章节测验三类任务点)

 选修部分:完成任意17个任务点的学习。(选修部分共119 个章节,章节包括视频、文档、章节测验三类任务点,从中任选17 个完成即可)

4. 模拟考试: 必须通过2次模拟考试, 分数>=60

#### 考试要求:

1. 完成在线学习要求

2. 通过2次模拟考试

3. 达到 90 分及以上可下载并打印证书

注: 60 分及以上为通过, 90 分及以上为优良。

考试未通过,有且仅有一次补考机会。

补考:

考试未通过,系统显示不及格则可以立即点击"**重考**",重新进 行考试。注:有且仅有一次补考机会

打印证书:

正式考试结束且成绩达90分以上(含90分),即可打印证书, 证书打印需要登录电脑端进行。

网址: https://shanghaius.mh.chaoxing.com

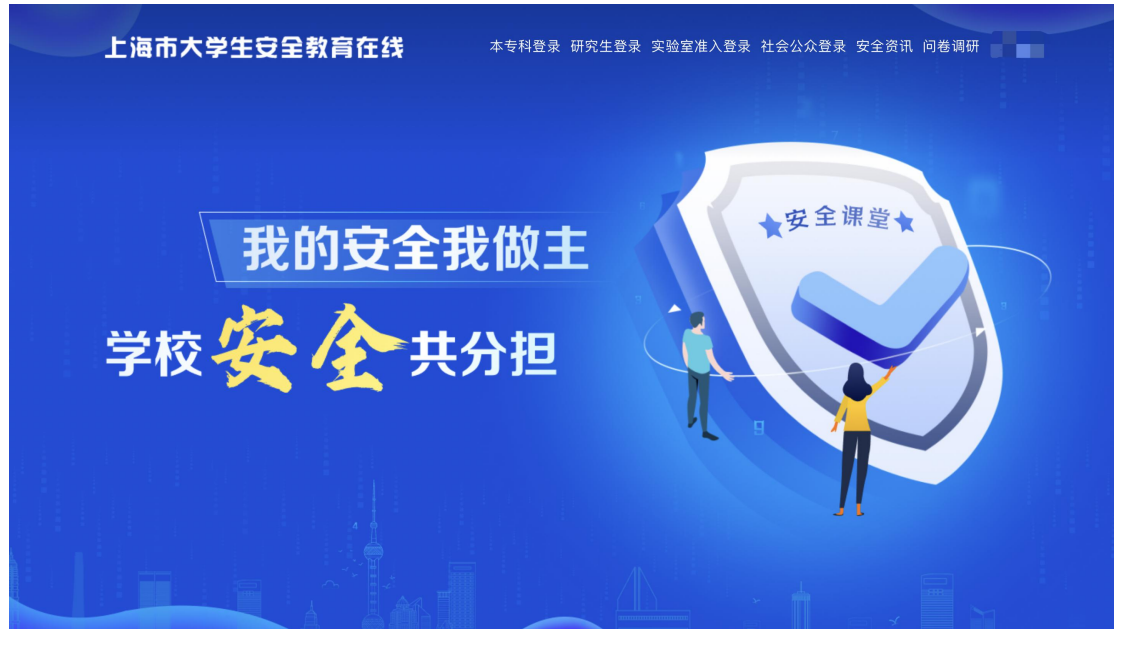

登陆后在页面最下方,点击"打印证书"。

| 考试要求             |                     |                     |      |      |      |  |  |  |  |  |  |  |
|------------------|---------------------|---------------------|------|------|------|--|--|--|--|--|--|--|
| 1. 完成在线学习要求      |                     |                     |      |      |      |  |  |  |  |  |  |  |
| 2. 通过2次模拟考试      | 2. 通过2次標料考试         |                     |      |      |      |  |  |  |  |  |  |  |
| 3. 达到90分及以上可下载并打 | 3. 达到90分及以上可下载并打印证书 |                     |      |      |      |  |  |  |  |  |  |  |
| 注:考试未通过,有且仅有一次   | 欠补考机会               |                     |      |      |      |  |  |  |  |  |  |  |
|                  |                     |                     |      |      |      |  |  |  |  |  |  |  |
| 考试名称             | 开始时间                | 结束时间                | 我的成绩 | 考试状态 | 操作   |  |  |  |  |  |  |  |
| 上海市大学生安全教育考试     | 2021-12-25 00:00:00 | 2022-08-31 23:59:00 | 90   | 通过   | 证书打印 |  |  |  |  |  |  |  |